# INSTRUCCIONES DE ALTA EN INNOVA

### Plataforma educativa del curso (UNED-Innova)

Aunque su uso no es obligatorio rogaríamos que todos los alumnos que pudiesen la usasen ya que es una herramienta que les permitirá obtener un mayor rendimiento en el curso y permitirá que todos tengamos un contacto mucho mayor a través de Internet. Esta plataforma posibilita entre otras cosas que cualquier aviso, duda propuesta por ustedes a través del foro/s sea conocido a través de una comunicación directa a través de nuestro correo electrónico. También permite compartir información, obtener archivos sobre herramientas muy usadas en la gestión inmobiliaria y muchas otras cosas más. Por ello reiteramos la conveniencia de su uso

El enlace para acceder a la Plataforma Educativa del curso (Alf) se encuentra en la página Web del curso.

#### Registro en la plataforma

Es el primer paso para acceder al curso. Este curso está apoyado sobre la técnica de una plataforma denominada "Alf" que está desarrollada por técnicos y profesores de la UNED. Por ello lo primero que cualquier alumno deberá hacer es darse de alta en la plataforma y posteriormente en el curso. Obviamente estas operaciones sólo las deberá hacer una vez. Si algún alumno tiene dudas puede obtener un completo manual de instrucciones a través de la página Web o escribir un e-mail al profesor Pedro Juez (pjuez@cee.uned.es)

En primer lugar acudimos a la Web del curso donde hay un enlace o a la dirección (<u>http://www.innova.uned.es</u>) y pulsamos en el vínculo. Tras hacerlo obtendrá la siguiente pantalla:

A continuación nos registramos como usuario con el correo electrónico que tengamos e introducimos la contraseña que deseemos . Tras ello pulsaremos el botón "Aceptar". Tras hacerlo aparecerá una pantalla donde el nuevo usuario

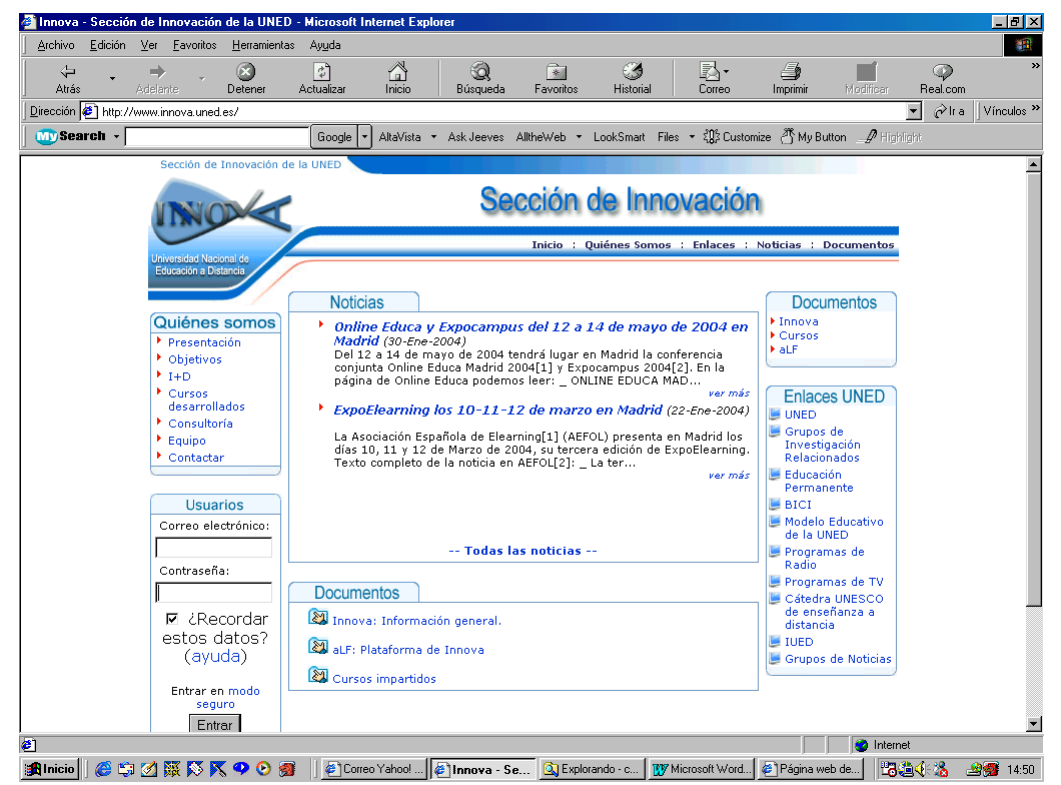

deberá rellenar una serie de datos personales solicitados por la plataforma.

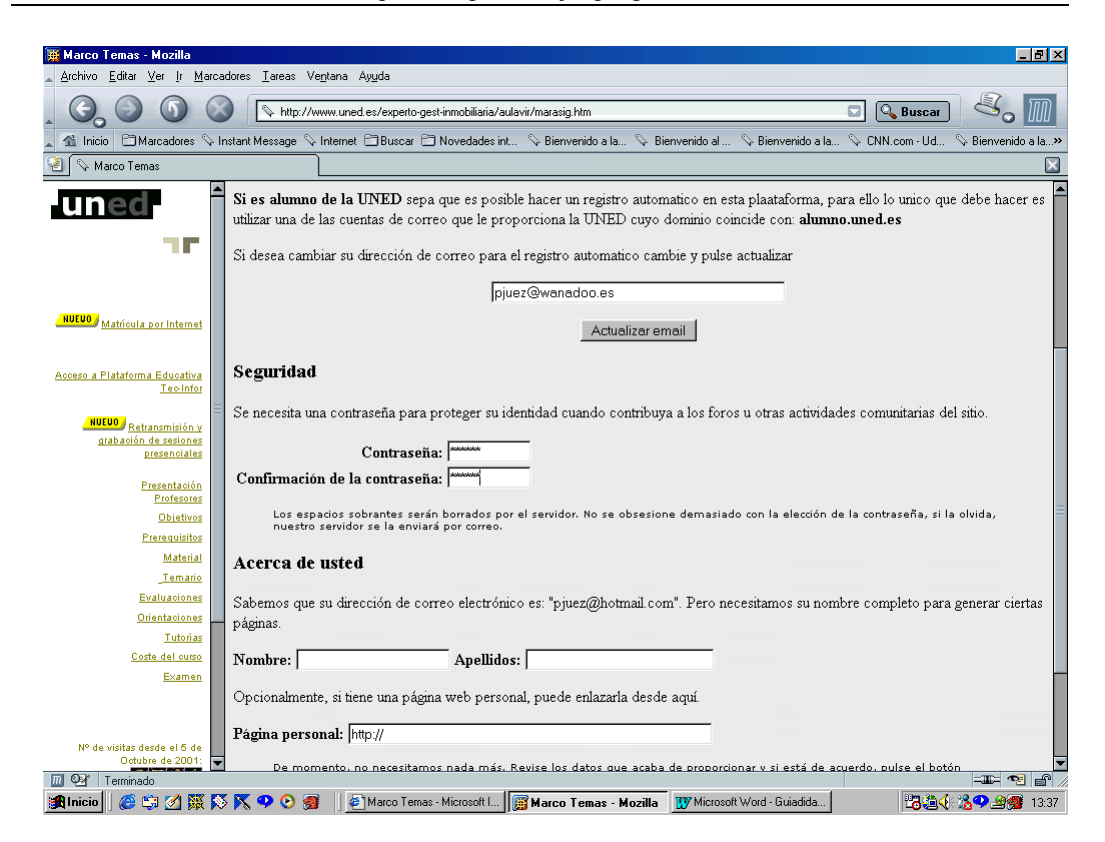

Rellenamos los campos y pulsamos el botón "Registro" que aparece al final de la pantalla.

Tras esta operación en unos minutos recibiremos un mensaje en nuestro correo electrónico. Cuando lo abramos recibiremos un mensaje de <u>webmaster@innova.uned.es</u> donde se nos confirmará que estamos registrados y se nos ofrecerá un enlace de una web a la que iremos.

| 🙀 Wanadoo - Mozilla                                          |                          |                                                                                                    |                                     |  |  |  |  |  |
|--------------------------------------------------------------|--------------------------|----------------------------------------------------------------------------------------------------|-------------------------------------|--|--|--|--|--|
| _ Ajichivo Editar ⊻er ∥r Marcadores Iareas Ventana Ayuda     |                          |                                                                                                    |                                     |  |  |  |  |  |
|                                                              |                          | > http://correo-login.wanadoo.es/latinmail?ID=79778484255                                              | 🖸 🔍 Buscar 🛛 🖧 🏢                    |  |  |  |  |  |
| 🛓 🟦 Inicio 🕒 Marcado                                         | ores 👒 Instant Me        | ssage 🛇 Internet 🖹 Buscar 🖹 Novedades int 🛇 Bienvenido a Ia 📎 Bienvenido al 🛇 Bienvenido a I           | a 🛇 CNN.com - Ud 🛇 Bienvenido a Ia» |  |  |  |  |  |
| 😢 💊 Marco Temas                                              |                          | S Wanadoo                                                                                              | ×                                   |  |  |  |  |  |
| U                                                            | 222                      |                                                                                                    | Â                                   |  |  |  |  |  |
|                                                              | Correo de <b>pjuez</b> ( | gwanadoo.es                                                                                            |                                     |  |  |  |  |  |
| 🛃 Bandeja de Entrada                                         | 🛓 Bandeja                | de Entrada                                                                                             |                                     |  |  |  |  |  |
| 🎁 Escribir                                                   | responder                | responder a todos redireccionar borrar <b>o mensaje è 🕒</b> imprimir                                   |                                     |  |  |  |  |  |
| 🗀 Carpetas 🛛 🗖                                               | De:                      | ec-infor@ued.uned.es ( <u>Añadir a la Libreta de Direcciones</u> )                                     |                                     |  |  |  |  |  |
| Direcciones                                                  | Para:                    | pjuez@wanadoo.es                                                                                       |                                     |  |  |  |  |  |
| 1 Opciones                                                   | Cc:                      |                                                                                                    |                                     |  |  |  |  |  |
| ? Ayuda                                                      | Fecha:                   | 03 Dec 2003 07:19:08 +0000                                                                             |                                     |  |  |  |  |  |
| E→ Desconectar                                               | Tema:                    | Bienvenido a aLF Versión educativa                                                                     |                                     |  |  |  |  |  |
| CURSO DE RIESGOS<br>LABORALES<br>d'Has evitado<br>alguna vez |                          |                                                                                                    | =                                   |  |  |  |  |  |
| un accidente?                                                | Texto del mer            | isaje:                                                                                                 |                                     |  |  |  |  |  |
| CLICK AQUI                                                   | Para confirmar su        | registro, vaya a http://www.innova.uned.es/tegister/email.confirm.tcl?row.id=AAAG9xAA/AAAndbAAR        |                                     |  |  |  |  |  |
|                                                              | responder                | responder a todos redireccionar borrar <b>(mensaje )</b> 🖨 imprimir                                    |                                     |  |  |  |  |  |
|                                                              |                          |                                                                                                    | ir arriba 🦻                         |  |  |  |  |  |
|                                                              |                          | Wanadoo en el mundo: Argelia   Francia   Holanda   Inglaterra   Libano   Madagascar   Marruecos   Sene | gal                                 |  |  |  |  |  |
|                                                              | wana                     | Idoo Mapa web   Información general   Anúnciate   Condiciones Legales                                  | France Télécom 发                    |  |  |  |  |  |
|                                                              |                          |                                                                                                    |                                     |  |  |  |  |  |
| Inicio                                                       | i 🕺 📉 📉 📿 🛛              | av enter-communications_ind-s-440.3x44444400440                                                        |                                     |  |  |  |  |  |
| ) 🐷 🖓 🖄                                                      | a Mar 🗠 🖌 🖌              |                                                                                                    |                                     |  |  |  |  |  |

En esta web se nos confirma nuestra alta como usuarios de la plataforma "Alf".

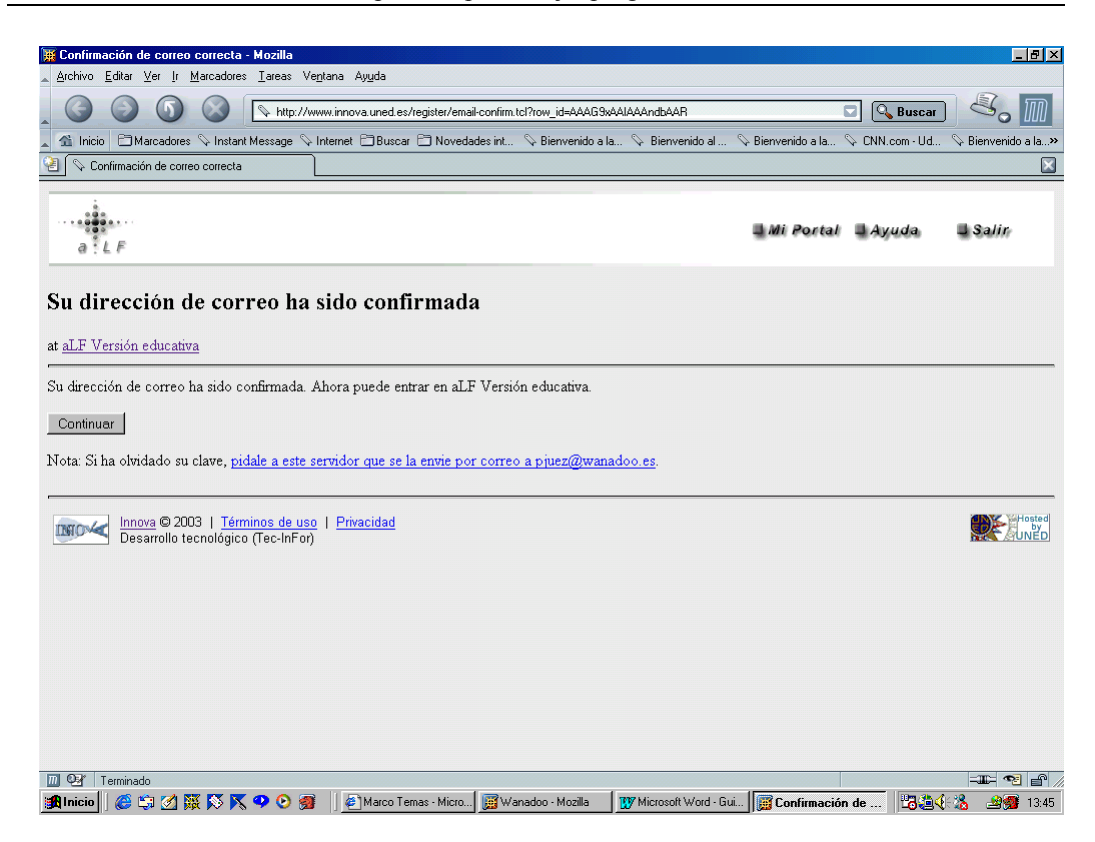

Tras pulsar "Continuar" tecleamos la contraseña que elegimos y presionamos sobre el botón "entrar"

| Trinduzos contrasoño - Merilla                                        |                                 |                           |                      |                   |                |                    |
|-----------------------------------------------------------------------|---------------------------------|---------------------------|----------------------|-------------------|----------------|--------------------|
| Archivo Editar Ver Ir Marcadores Tareas Vent                          | ana Ayuda                       |                           |                      |                   |                |                    |
|                                                                       | v.innova.uned.es/register/user- | login                     |                      |                   | 🖸 🔍 Buscar     | 8. 11              |
| 🔺 🐔 Inicio 🕒 Marcadores 🛇 Instant Message 🛇 Inl                       | ternet 🗇 Buscar 🖨 Noveda        | des int 🛇 Bienvenido a la | a 🛇 Bienvenido al 🛇  | > Bienvenido a la | 🛇 CNN.com - Ud | 🛇 Bienvenido a la» |
| 🕘 🛇 Introduzca contraseña                                             |                                 |                           |                      |                   |                | ×                  |
| a LF<br>Introduzca contraseña                                         |                                 |                           |                      | ⊒Mi Portal        | 🛛 Ayuda        | 🖬 Salir,           |
| para pjuez@wanadoo.es en <u>aLF Versión educ</u>                      | ativa                           |                           |                      |                   |                |                    |
| Contraseña: 🔤 Entrar                                                  |                                 |                           |                      |                   |                |                    |
| 🔽 ¿Recordar esta dirección y contraseña? (a                           | yuda)                           |                           |                      |                   |                |                    |
| Innova © 2003   Términos de uso<br>Desarrollo tecnológico (Tec-InFor) | Privacidad                      |                           |                      |                   |                |                    |
|                                                                       |                                 |                           |                      |                   |                |                    |
|                                                                       | 1                               |                           | langur and Lot       | 1                 | . IP 45 4      |                    |
| 🕅 Inicio 🛛 🍘 🞲 🖄 🛞 💦 🌱 🔮 🎯                                            | Marco I emas - Micro            | 🔡 Wanadoo - Mozila        | Microsoft Word - Gui | ]] 📑 Introduzca c | ontr 🛛 🗂 🍓 📢   | a 🖓 🔧 🚟 🥦 13:57    |

Al hacerlo aparecerá la siguiente pantalla:

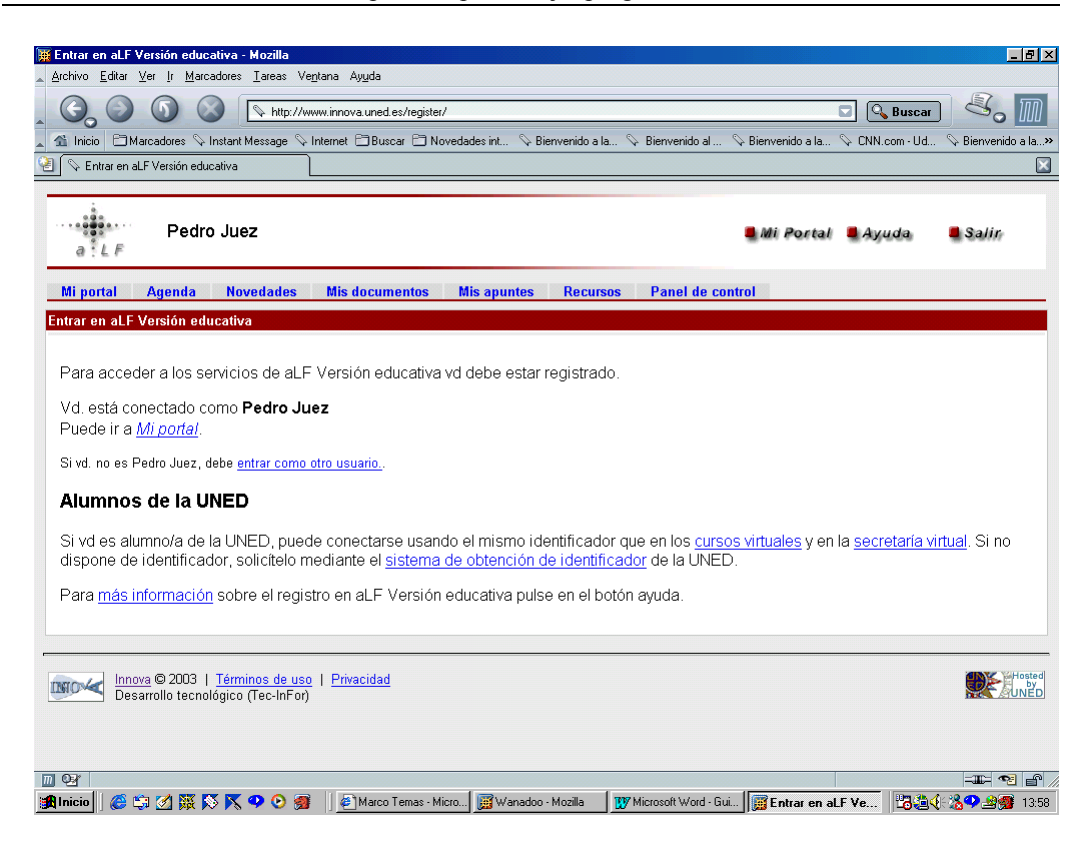

En este momento ya es miembro de la plataforma. Lo que deberá hacer ahora es darse de alta en el curso. Para ello pulse en la opción "Mi Portal".

Cuando lo haga obtendrá una pantalla en la que deberá pulsar en la opción Alta/Baja en un grupo.

| 👿 Pedro Juez: Mi portal - Mozilla                                                              |                         |                        |                                   |                                               |                 | _ @ ×                |
|------------------------------------------------------------------------------------------------|-------------------------|------------------------|-----------------------------------|-----------------------------------------------|-----------------|----------------------|
| <u>A</u> rchivo <u>E</u> ditar ⊻er <u>I</u> r <u>M</u> arcadores <u>T</u> areas Ve <u>n</u> ta | ana Ay <u>u</u> da      |                        |                                   |                                               |                 |                      |
| C C C C C C C C C C C C C C C C C C C                                                          |                         |                        |                                   |                                               | 🖸 🔍 Buscar      | 3. 11                |
| 🛓 🐔 Inicio 🕒 Marcadores 🛇 Instant Message 🛇 Int                                                | ernet 🖹 Buscar 🖹 Noveda | des int 🛇 Bienvenido a | Ia 🛇 Bienvenido al                | . 🛇 Bienvenido a la                           | S→ CNN.com - Ud | 🛇 Bienvenido a la»   |
| 😢 🛇 Pedro Juez: Mi portal                                                                      |                         |                        |                                   |                                               |                 | ×                    |
|                                                                                                |                         |                        |                                   | _                                             |                 |                      |
| Pedro Juez                                                                                     |                         |                        |                                   | 🛢 Mi Portal                                   | 📕 Ayuda         | 🛢 Salir              |
| Mi portal 🕒 Agenda Novedades                                                                   | Mis documentos          | Mis apuntes Rec        | ursos Panel de                    | control                                       |                 |                      |
| Nedista                                                                                        |                         |                        | et                                |                                               |                 |                      |
| Noticias                                                                                       |                         |                        | nis grupos<br>Alta/Baia de un ori | IDO                                           |                 |                      |
| aLF Versión educativa                                                                          |                         | -                      | inter Bala do an gro              | <u>, , , , , , , , , , , , , , , , , , , </u> |                 |                      |
| - Nevedades en el E                                                                            |                         |                        | oros                              |                                               |                 |                      |
|                                                                                                |                         |                        |                                   |                                               |                 |                      |
| Preguntas más frecuentes                                                                       |                         |                        | <ul> <li>No hay foros</li> </ul>  | disponibles.                                  |                 |                      |
|                                                                                                |                         |                        |                                   |                                               |                 |                      |
| <u>Título</u> v                                                                                | Grupo                   |                        |                                   |                                               |                 |                      |
| <u>Havoritos</u>                                                                               |                         |                        |                                   |                                               |                 |                      |
| Pagina personal<br>Dortol do Curoo                                                             |                         |                        |                                   |                                               |                 |                      |
| Portal de Lisuario                                                                             |                         |                        |                                   |                                               |                 |                      |
| Presentaciones Wir                                                                             | movooint                |                        |                                   |                                               |                 |                      |
| 110501100105 771                                                                               | the Lie of the          |                        |                                   |                                               |                 |                      |
|                                                                                                |                         |                        |                                   |                                               |                 |                      |
| Innova © 2003   Términos de uso  <br>Desarrollo tecnológico (Tec-InFor)                        | Privacidad              |                        |                                   |                                               |                 | Hosted<br>by<br>UNED |
|                                                                                                |                         |                        |                                   |                                               |                 |                      |
|                                                                                                |                         |                        |                                   |                                               |                 |                      |
|                                                                                                |                         |                        | 1                                 | ()=                                           |                 |                      |
| 🌃 Inicio 🛛 🍪 🗐 🖉 🐺 🚫 📉 🍳 🥹 💋                                                                   | Marco Temas - Micro     | 👿 Wanadoo - Mozilla    | Microsoft Word - C                | iui 🧾 Pedro Juez:                             | Mi p 🛛 🔂 🤤 🍕    | - 🏡 🛃 🎯 14:06        |

En los grupos aparecerán todos los existentes dentro de la plataforma. Dentro de la opción de cursos usted deberá darse de alta en el correspondiente a "Prbabilidad y estadística en medicina".

| Alta/Baja de Grupos - Microsoft Internet Explorer<br>Archivo Edición Ver Eavoritos <u>H</u> erramientas Ayuda |                  |                    | - 8      |
|----------------------------------------------------------------------------------------------------|------------------|--------------------|----------|
| ↔ → Ø Ê ÂÌ ØQ Ê Ø<br>Atás Adelente Detener Actualizar Inicio Búsqueda Favoritos Historial                     | Correo Imprimir  | Modificar Real.com |          |
| rección 🕘 http://www.innova.uned.es/education/manage-memberships                                              |                  | ▼ 🔗 Ira            | Vínculos |
| any Search → Google → AltaVista → Ask Jeeves AltheWeb → LookSmart File                                        | es 🔹 卻 Customize | Button 🖉 Highlight |          |
| Educación Multicultural-2003-2004                                                                             | 2003-2004        | [pedir alta]       |          |
| <u>Gestión de servicios de enfermería</u>                                                                     | 2003-2004        | [darse de alta]    |          |
| Gestión Inmobiliaria 2003-2004                                                                                | 2003-2004        | [darse de alta]    |          |
| Importancia de la toxicología en la sociedad actual                                                           | 2002-2003        | [pedir alta]       |          |
| <u>Orientación educati∨a en la intervención comunitaria-2003-</u><br>2004                                     | 2003-2004        | [pedir alta]       |          |
| Orientación Psicopedagógica de Jóvenes en Riesgo de<br>Exclusión Social-2003-2004                             | 2003-2004        | [pedir alta]       |          |
| Planificación y Gestión de Proyectos de Cooperación al<br>Desarrollo 2002                                     | 2001-2002        | [pedir alta]       |          |
| Probabilidad y Estadística en Medicina                                                                        | n/a              | darse de alta      |          |
| Pruebas del CSI                                                                                               | n/a              | [pedir alta]       |          |
| Química Analítica I                                                                                           | 2003-2004        | [pedir alta]       |          |
| Razonamiento Bayesiano                                                                                        | n/a              | [pedir alta]       |          |
| Razonamiento y Aprendizaje                                                                                    | n/a              | [pedir alta]       |          |
| Sistemas Interactivos de Enseñanza/Aprendizaje 2003-2004                                                      | 2003-2004        | [pedir alta]       |          |
| Tecnología para el desarrollo humano                                                                          | 2003-2004        | [darse de alta]    |          |
| Tecnologías de la información y la comunicación, y desarrollo                                                 | 2003-2004        | [darse de alta]    |          |
|                                                                                                    |                  |                    |          |
| http://www.innova.uned.es/education/join?group_id=223%return_url=/education/manage-memberships                |                  | 🔮 Internet         |          |

Una vez inscrito en él cada vez que entre en la plataforma le aparecerá en su portal.

Por último al pulsar en el nombre del curso "Probabilidad y Estadística en Medicina" accederá a la plataforma educativa del curso.

| Probabilidad y Estadística en Medicina: Inicio - Microsoft Internet Explorer                                                                                                    |                                                                                                    |                           | - 8             |  |
|----------------------------------------------------------------------------------------------------|----------------------------------------------------------------------------------------------------|---------------------------|-----------------|--|
| Archivo Edición <u>V</u> er Eavoritos <u>H</u> erramientas Ay <u>u</u> da                                                                                                    |                                                                                                    |                           |                 |  |
| ↓         ≥         2         2         2         3         3         3         3         3         4         3         3         4         3         4         4         3         4         4         4         4         4         4         4         4         4         4         4         4         4         4         4         4         4         4         4         4         4         4         4         4         4         4         4         4         4         4         4         4         4         4         4         4         4         4         4         4         4         4         4         4         4         4         4         4         4         4         4         4         4         4         4         4         4         4         4         4         4         4         4         4         4         4         4         4         4         4         4         4         4         4         4         4         4         4         4         4         4         4         4         4         4         4         4         4         4 | a Favoritos Historial Correo                                                                            | Imprimir Modificar        | COP<br>Real.com |  |
| Dirección 🙋 http://www.innova.uned.es/cursos/probabilidad-y-estadistica-en-medicina/                                                                                                    |                                                                                                    | •                         | ∂Ira   Vínculos |  |
| Google  AltaVista  Ask Jeeves                                                                                                    | ः AlltheWeb ▼ LookSmart Files ▼ ६३३ Customi                                                             | ze 🕂 My Button 🌛 Highligh | đ               |  |
|                                                                                                    |                                                                                                    |                           |                 |  |
| Probabilidad y Estadística en Me                                                                                                    | edicina                                                                                                 | ortal 🖣 Ayuda 🛛           | Salir           |  |
| Inicio Documentos Recursos                                                                                                    |                                                                                                    |                           |                 |  |
| Guía del curso                                                                                                    | Noticias                                                                                                |                           |                 |  |
| Ver                                                                                                    | <ul> <li>No hay noticias</li> </ul>                                                                     |                           |                 |  |
| Foros                                                                                                    | Neticies                                                                                                |                           |                 |  |
| Probabilidad y Estadística en Medicina (6                                                                                                    | Noticias antenores.                                                                                     |                           |                 |  |
| nuevo(s))                                                                                                    | Produptas más fracuent                                                                                  | 00                        |                 |  |
|                                                                                                    | No hay Prequetas más                                                                                    | is frecuentes             |                 |  |
| Documentos nuevos                                                                                                    | • No nay i reguntas ma                                                                                  | is necuentes.             |                 |  |
| <ul> <li>No hay documentos nuevos.</li> </ul>                                                                                                    | Calendario                                                                                              |                           |                 |  |
| (1   <u>2   3   4   5   6   7   14   30   Todo</u> )                                                                                                    | Citas Día Semana Mes Año                                                                                | ⊲ Martes 24               |                 |  |
|                                                                                                    | G Febrero 2004 ▷                                                                                        | Febrero 2004              |                 |  |
|                                                                                                    | Lu Ma Mi Ju Vi Sá Do                                                                                    | mostrar todas la          | <u>as</u>       |  |
|                                                                                                    | $\frac{26}{2}$ $\frac{27}{3}$ $\frac{28}{4}$ $\frac{29}{5}$ $\frac{30}{6}$ $\frac{31}{7}$ $\frac{1}{8}$ | No hav citas na           | ira             |  |
|                                                                                                    |                                                                                                    | mostrar                   |                 |  |
|                                                                                                    | <u>16 17 18 19 20 21 22</u>                                                                             |                           |                 |  |
| ) Listo                                                                                                    |                                                                                                    | Internet                  |                 |  |
| 🕅 Inicio 📔 🍪 😭 🌠 🐺 越 🏹 💶 📀 👩 📗 🦉 Bienvenido a Ia 💱 un favor - I                                                                                                    | Inbo 🛛 🧱 elmundo.es - Di 🛛 🕎 Microsoft Word                                                             | Probabilida               | 🤃 🌋 🕹 🎯 🚯       |  |

Por supuesto esta operación no deberá repetirla cada vez que entre, ya que a partir de este momento aparecerá de un modo automático el curso en el apartado "Mi Portal" accediendo de un modo directo

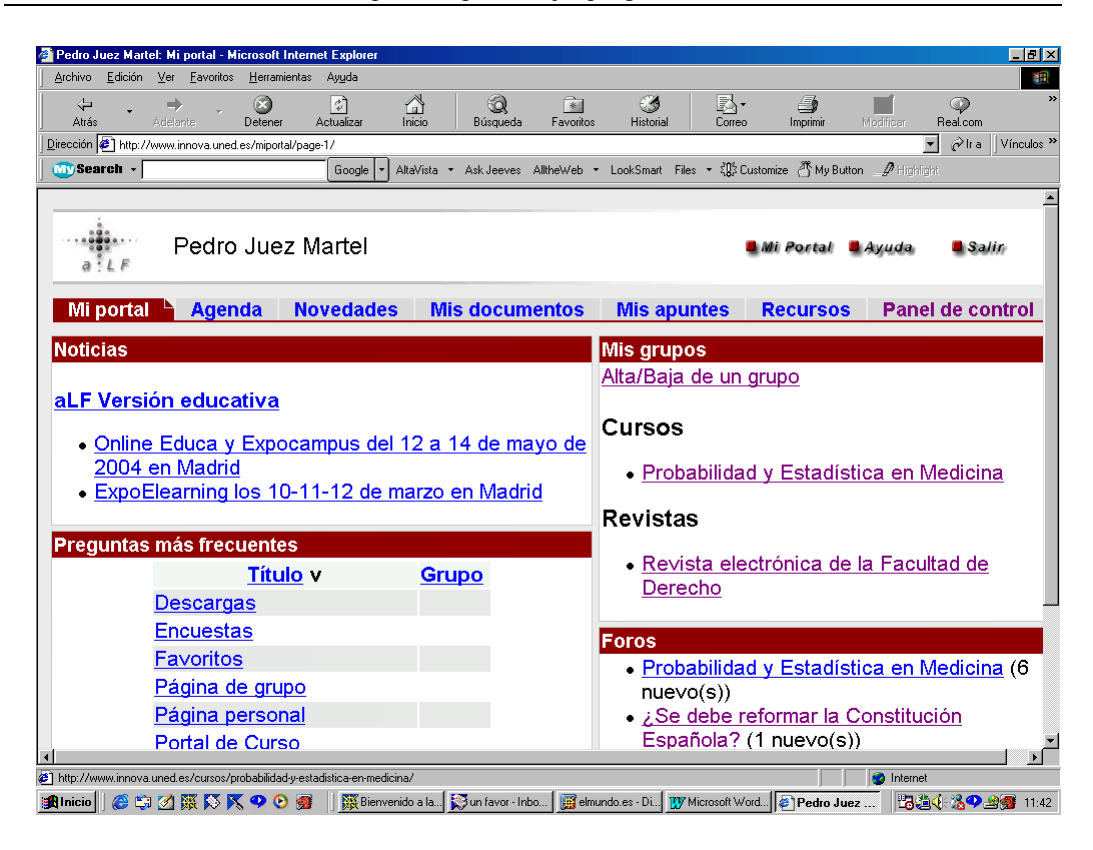

En la plataforma el alumno puede usar foros, escribirse con los profesores y otros alumnos, conseguir el material empleado en las sesiones presenciales o rellenar encuestas que ayuden al equipo docente a mejorar el nivel del curso. Esta plataforma tiene además la ventaja de que cualquier nuevo aviso, noticia o mensaje en el foro además de aparecer reflejado en el mismo le llegará a su correo electrónico con lo que a través de éste tendrá una información actualizada del curso.

| INTRODUCCIÓN                                                            | I     |
|-------------------------------------------------------------------------|-------|
| Objetivos del curso                                                     | III   |
| CONTENIDOS BÁSICOS SELECCIONADOS PARA EL APRENDIZAJE: PROGRAMA DEL CURS | soIV  |
| Materiales del curso                                                    | IX    |
| Organización del curso                                                  | XI    |
| Evaluación de los conocimientos adquiridos                              | XIV   |
| DIRECCIONES Y TELÉFONOS DE UTILIDAD                                     | XV    |
| CALENDARIO PARA EL DESARROLLO DEL CURSO                                 | XVI   |
| PLATAFORMA EDUCATIVA DEL CURSO (UNED-TEC-INFOR)                         | XVIII |